## 6301相机版固件升级指引

## 升级指南

## Windows 系统以及MacOS系统电脑都支持该升级方式

步骤如下:

- 使用Type-C线将充电盒连接到电脑,待电脑识别充电盒 U盘后,将【6301Box.bin】升级包拷贝至充 电盒 U盘,拷贝升级包过程中请勿进行其它操作,等待电脑拷贝完成;
- 拷贝完成后,请勿拔掉Type-C线,此时充电盒会自动进入升级,升级过程中充电盒盒外4颗指示灯
  灭 5 秒后依次亮起,等待电脑端重新识别,出现充电盒 U盘即可;
- 确认升级成功方式:步骤2待电脑端识别出现充电盒 U盘后,电脑端进入充电盒 U盘查看,无任何文件,即升级成功,此时可拔掉充电盒端Type-C线;如果充电盒中有残余文件,即升级失败,需将残余文件全部删除,再按以上步骤重新升级即可。
- MacOS文件格式系统升级后,可能会导致在拖动文件至U盘时无法完成升级。因此建议用户使用 Windows电脑进行升级以确保顺利完成升级流程;

## 相机版需要通过上位机软件升级

1、下载对应的上位机升级软件,双击打开软件;

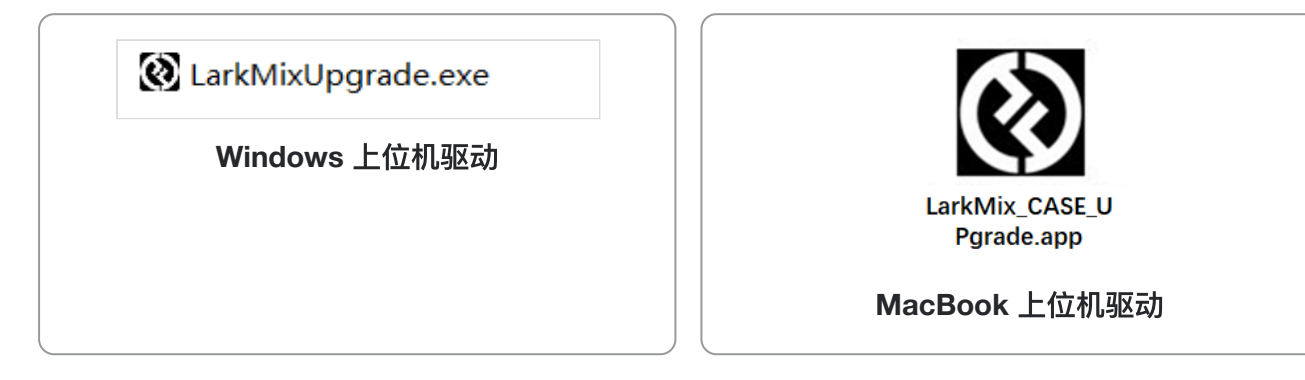

2、将 TX、RX 取出配对连接,然后使用一根 USB-A 转 Type-C 连接线将接收器连接至电脑,如图 9 所示; (MacBook 可以使用 Type-C 转 Type-C 连接线连接接收器)

注意:如若未识别,可以重新拔插一下接收器,等待上位机重新识别设备;

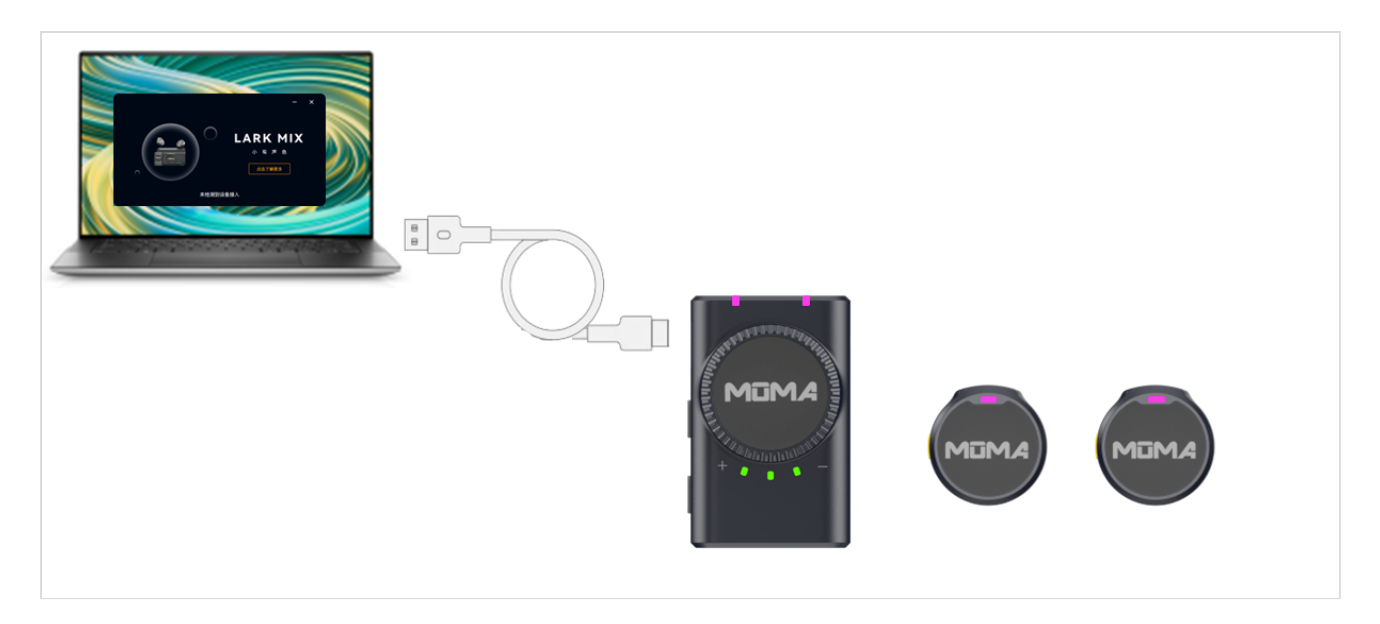

图 9

3、TX、RX 连接电脑之后,上位机会自动识别设备,获取最新固件版本信息;(如若获取信息失败, 点击重试即可重新获取)

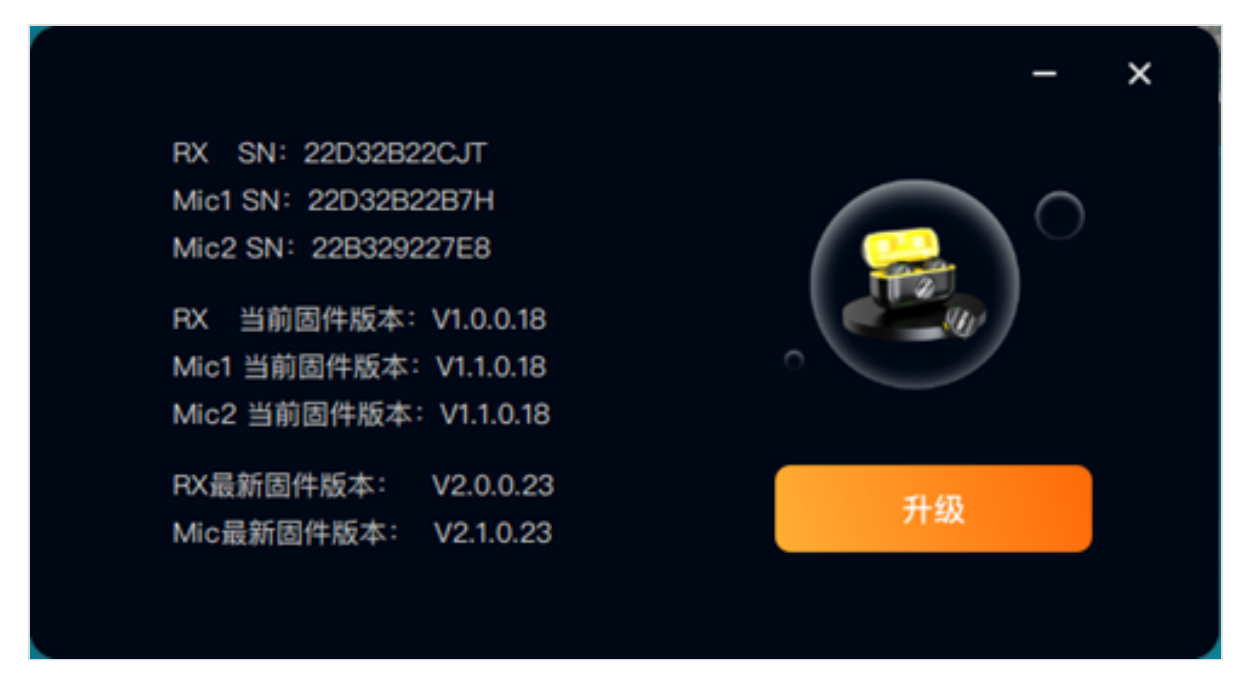

图 10

4、点击升级 TX、RX 即可进入升级状态,升级过程大约需要 15 分钟,升级时 TX、RX 指示灯会显示 粉紫色常亮状态,待上位机升级进度条走完,显示升级成功界面时,表示麦克风已经完成升级操作;

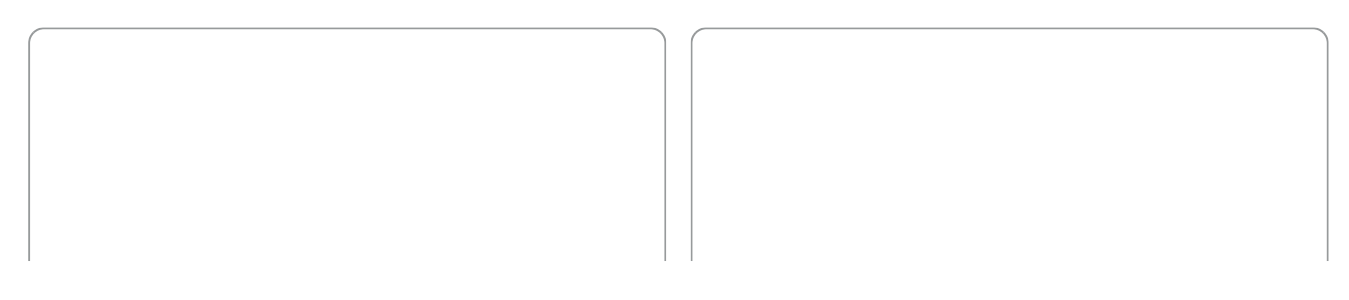

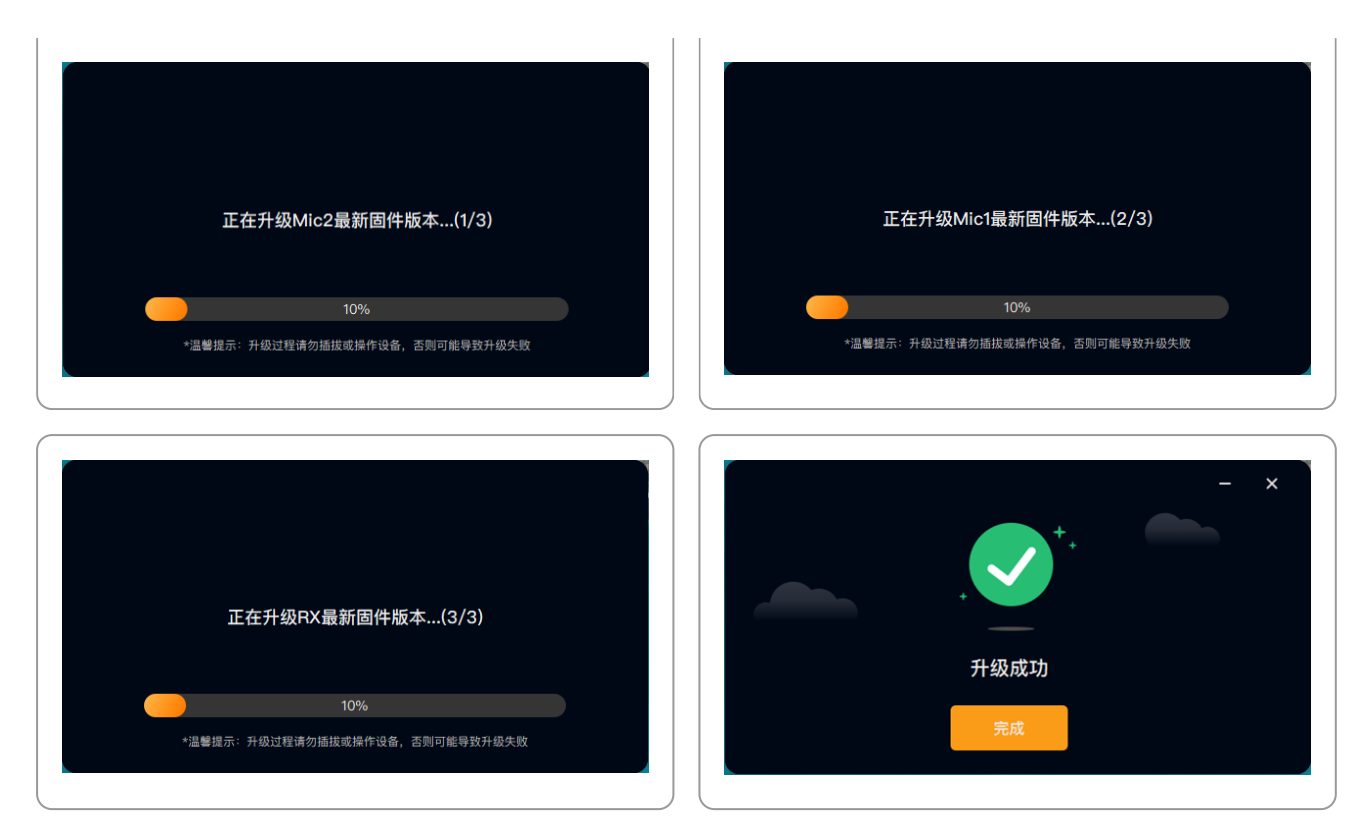

5、升级完成之后,点击完成,上位机会重新识别设备,待重新识别到设备之后,观察 TX 以及 RX 版本跟上位机显示最新固件版本是否一致,一致则表示以及升级成功,此时关闭上位机之后,即可拔掉 设备;

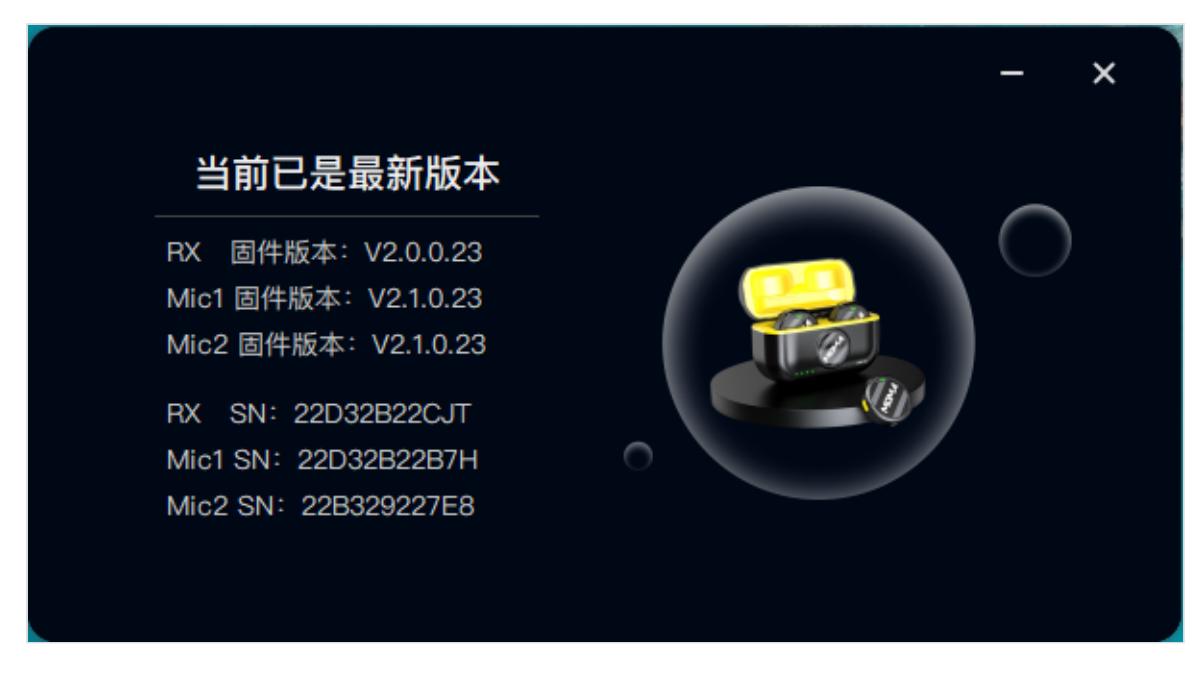

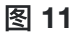

6、如若升级失败,可按照提示,断开 RX 与电脑的连接,等待设备指示灯由玫红色退回绿灯/蓝灯常 亮的状态之后,重新连接进行升级

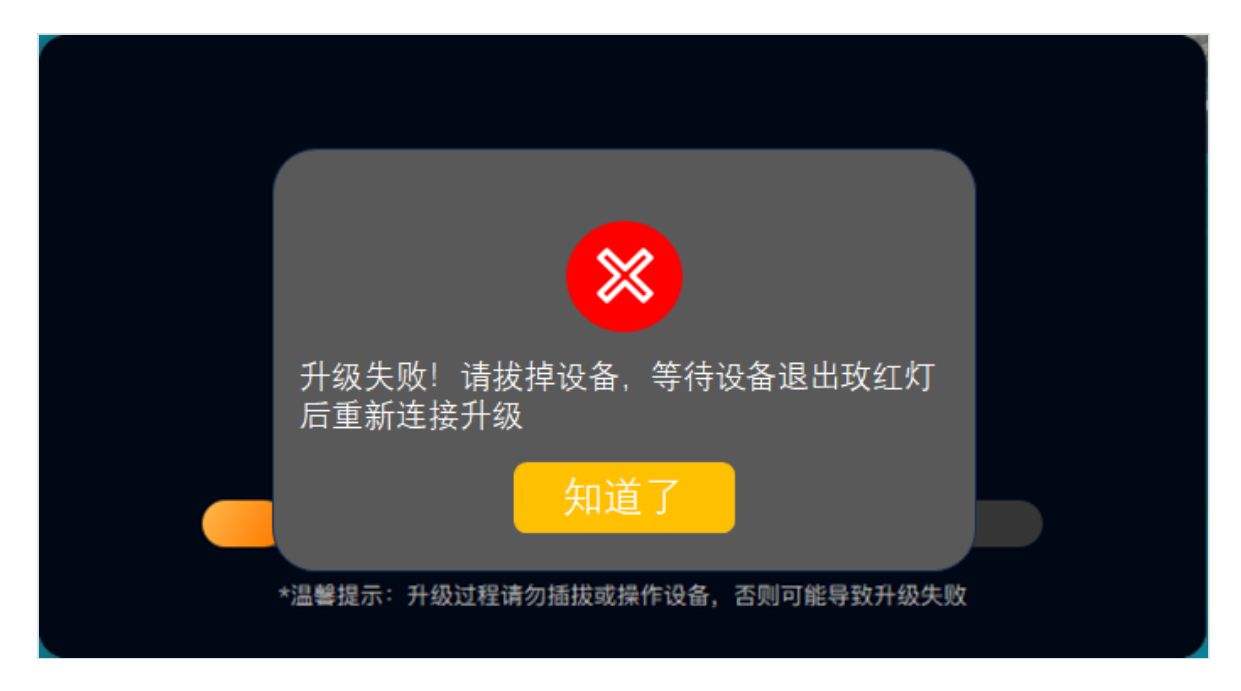

图 12

注意事项:

- ◆ 升级过程中,请勿断开 RX 与电脑的连接,否则会导致升级失败;
- ◆ 请确保当前电脑仅运行一个 LARK MIX Upgrade 应用程序,才可进入升级;若同时运行多个升级 程序,会导致升级失败
- ◆ 请确保升级过程中电脑不会自动休眠,否则会导致升级失败;

• 若多次升级失败,或升级过程中出现异常,请联系猛玛技术支持解决

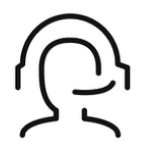

热线服务

周一至周五 09:30 - 18:30 +86 4006662100

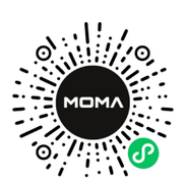

猛玛在线技术支持 周一至周五 09:30 - 18:30

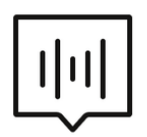

FAQ常见问题 moma-faq.com